## PRP 学期检查立项人操作流程(教师立项)

## 一、系统登录

进入<u>http://uitp.sjtu.edu.cn/</u> 点击"创新实践活动平台登录"用统一身份认证进入系统。

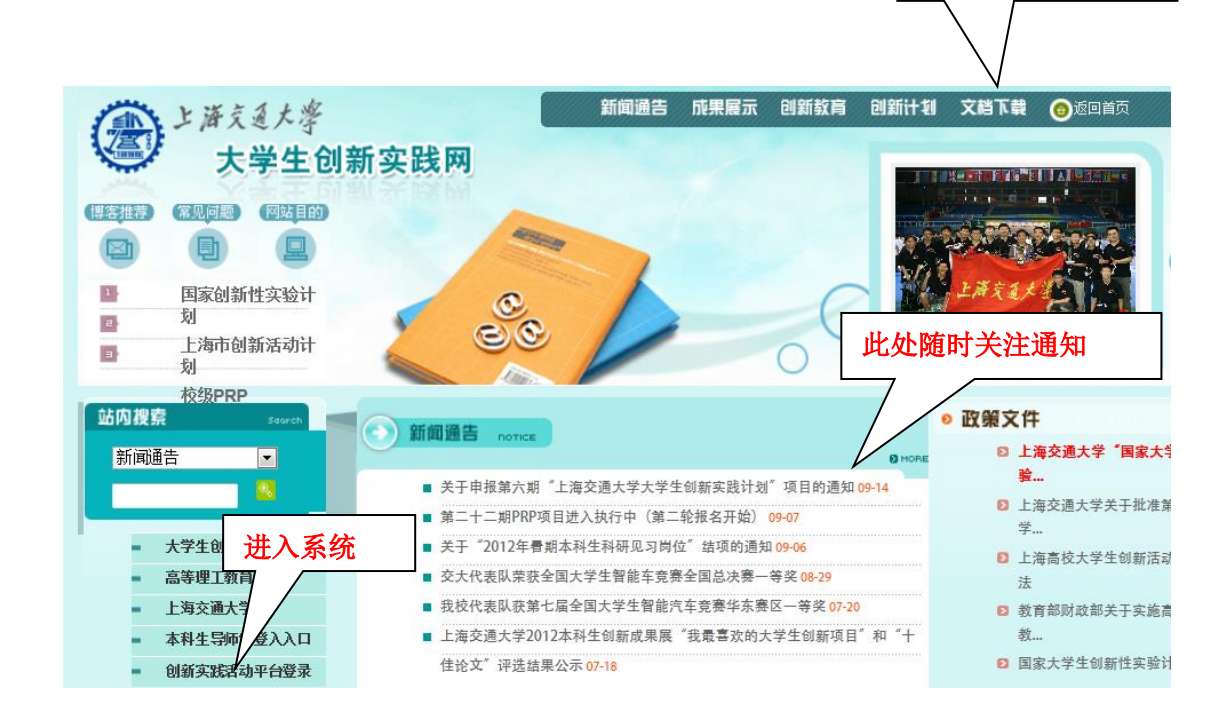

此处下载常用文档

## 二、提交学期检查材料

1、"中期检查"一"提交中期检查材料"一"提交中期检查报告"

| -        |                                           |                 |               |                        |           |        |         | RAY             | 1            |          |               |                         |                      |
|----------|-------------------------------------------|-----------------|---------------|------------------------|-----------|--------|---------|-----------------|--------------|----------|---------------|-------------------------|----------------------|
| X        | AVG -                                     | ://202.120.35   | 5.20/ppa/Main | /MainPractice.h        | tm<br>入搜索 | 🕑 站点安全 | ili ▼ ( | - 留 C ×<br>- 天气 | C 上海         | 交通大学大学生创 | 新 🕝 上海交通大部    | 学大学生创 × Zimbra:         | 数件籍                  |
| (        | Ð                                         | 唐克道)            | 大學 创          | 」新实践                   | 管理        | F台     | 5       | *               | <b>*</b> 188 | 1用户:     | li            | 〔退 · 前进 · 注語 🍯          | -                    |
|          | 新突就系统<br>第一导师审<br>项目信息<br>中期(学期)相<br>提交中期 | §<br>6查<br>检查资料 | 项目批次<br>第20期  | k                      | IJ        | 页目名称   |         |                 | 立项<br>人      | 所属院系     | 项目状态<br>准备中期检 | 提交中期检查报<br>告<br>提交中期检查报 |                      |
| :8       | 结题<br>项目日志                                |                 | PRP           | <sup>3</sup> 2000 U 14 |           |        |         |                 |              |          | I             | 프                       |                      |
|          |                                           |                 |               |                        |           |        |         |                 |              |          |               |                         |                      |
|          |                                           |                 |               |                        |           |        |         |                 |              |          |               |                         |                      |
|          |                                           |                 |               |                        |           |        |         |                 |              |          |               |                         |                      |
|          |                                           |                 |               |                        |           |        |         |                 |              |          |               |                         |                      |
|          |                                           |                 |               |                        |           |        |         |                 |              |          |               |                         |                      |
|          |                                           |                 |               |                        |           |        |         |                 |              |          |               |                         |                      |
| <b>(</b> | 5                                         | Ø               | ( ا           | ( 📋                    | 0         | 6      |         | M               |              |          |               | СН                      | 9:12<br>9:12<br>9:12 |

2、审阅所收到各参与学生的《学生 PRP 中期检查表》,网上填写中期检查表。

如项目信息有变更,请在"项目进展情况"中注明,并填写《PRP 中期检查 信息变更表》(项目信息没有变更的不需要填)。项目信息变更是指:研究内容 有变或参与成员新增、退出。

项目中止须填写《PRP 项目中止申请表》,参与成员退出须填写《PRP 成员退出申请表》。

并将上述表格作为附件"保存"并点击"提交"。

| -                                                                                                    |                                       | 8- 1 m 1 m 1                                                                                                    |                    |                                |  |  |  |  |  |  |
|----------------------------------------------------------------------------------------------------|---------------------------------------|----------------------------------------------------------------------------------------------------|--------------------|--------------------------------|--|--|--|--|--|--|
| (-) (202.120.35)                                                                                                    | .20/ppa/Main/MainPractice.htm         | ♀ 図 C ×  ○ 上海交通大学大学生的                                                                                                    | M新 🧭 上海交通大学大学生创 ×  | Z Zimbra: 收件箱 👔 🏠 🔅            |  |  |  |  |  |  |
| X AVG 🔻                                                                                                    | 🦉 投索 🛛 👹 站点安全                         | Image: Image: Imag | 🛛 🔍                |                                |  |  |  |  |  |  |
| General Real Torres Con                                                                                                    | <i>≮ 滲</i> 创新实践管理平台                   |                                                                                                    | ・首页・后週・前进・注        | .id <b>1</b>                   |  |  |  |  |  |  |
| <ul> <li>(1) (如果又是系统)</li> <li>(1) 公司美統統</li> <li>(1) 公司美統統</li> <li>(1) 公司美術統</li> <li>(1) (1) (1) (1) (1) (1) (1) (1) (1) (1)</li></ul> | 七、体会和心得<br>作为指导委师第一次带<br>素质的提高,他们无论是在 | ~<br>七、体会和心得<br>作为指导老师第一次带领学生进行FRRP项目,愿触颇深!虽然带领的是大一,大二的本科生,但是深感我校学生 *<br>素质的提高,他们无论是在知识学习还是动手能力上,都不比研究生差,希望本项目能取得好成绩~<br>~                                                                                                    |                    |                                |  |  |  |  |  |  |
|                                                                                                    | 相关附件<br>(上集文件本型・doc、ndf、n             | nt. vla. ing. var)                                                                                                    |                    |                                |  |  |  |  |  |  |
|                                                                                                    | (TRXHAR NOCCHART)                     | ☆件タ                                                                                                    | 道明                 | 7.6                            |  |  |  |  |  |  |
|                                                                                                    |                                       | 村山 PRP中期报告, docx                                                                                                    |                    | 下载                             |  |  |  |  |  |  |
|                                                                                                    |                                       | 杜帅-中期检查, xls                                                                                                    |                    | 下载                             |  |  |  |  |  |  |
|                                                                                                    |                                       | 余学良 中期检查报告.docx                                                                                                    |                    |                                |  |  |  |  |  |  |
|                                                                                                    |                                       | 余学良 中期检查表.xls                                                                                                    |                    | 下载                             |  |  |  |  |  |  |
|                                                                                                    |                                       | 曾靖华 PRP中期报告.docx                                                                                                    |                    | 下载                             |  |  |  |  |  |  |
|                                                                                                    |                                       | 曾靖华 中期检查表.xls                                                                                                    |                    | 下载                             |  |  |  |  |  |  |
|                                                                                                    |                                       | 注意:需要上传检查表和各点<br>保存                                                                                                    | <u>局的小结</u><br>1 交 |                                |  |  |  |  |  |  |
|                                                                                                    | 指导教师意见                                |                                                                                                    |                    |                                |  |  |  |  |  |  |
|                                                                                                    | 建议审核通过。                               |                                                                                                    |                    | *                              |  |  |  |  |  |  |
| 📀 😘 🌔                                                                                                    | 😌 🌾 📋 🖸 🔏 (                           | XI 🖉 🧭 💦                                                                                                    |                    | CH 🖻 🔺 隆 💭 🌖 9:17<br>2012/11/5 |  |  |  |  |  |  |